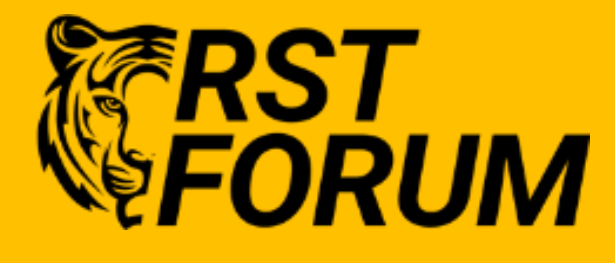

# **Development Environment**

### Installation

#### Disclaimer

This Lab Guide is designed to assist candidates to facilitate Technology learning. While every effort has been made to ensure that all material is as complete and accurate as possible, the enclosed material is presented on an "as is" basis. Neither the authors nor RSTForum assume any liability or responsibility to any person or entity with respect to loss or damages incurred from the information contained in this Lab guide. This workbook was developed by RSTForum. Any similarities between material presented in this Lab Guide and any other Lab Guide or any other material is completely coincidental.

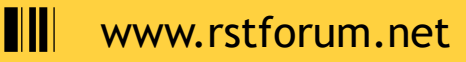

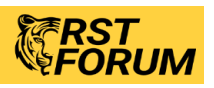

### Set up development environment: Linux

In this lab you'll find walkthroughs on how to install a set of common development tools on an Ubuntu Desktop 18.0.4 workstation or latest.

### **Objectives**

- 1. Install a basic development toolset on your local workstation
- 2. Verify the tools are all working as expected

### Step 1: Ubuntu specific preparation

To use Linux as your development environment, you should have a good graphical desktop interface setup.

- 1. The standard/default Ubuntu desktop environment for Ubuntu 18.04 LTS is <u>Gnome Shell</u>, but...this is Linux you have choices!
- 2. Now your workstation should startup and provide a GUI login to a desktop environment
- 3. Install some basic Linux tools and utilities

sudo apt install curl

```
sudo apt install libssl-dev
```

# (equivalent to openssl-dependent of the distributions)

(wget is already installed, so we do not need to install it)

4. Install the typical developer tools and utilities (For example the GCC C/C++ compiler):

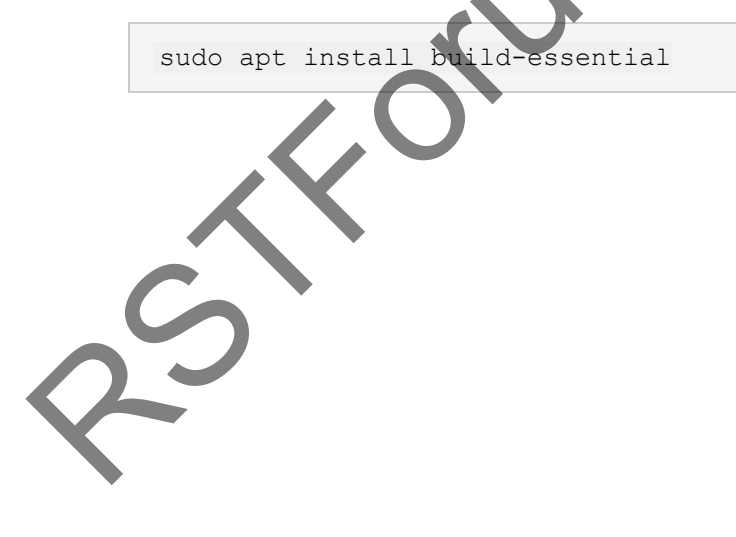

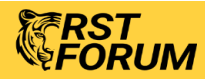

### **Step 2: Source control systems**

### Git

#### Installation:

1. Git needs to be installed as a separate package, but is easily done:

sudo apt install git

#### verification

Let us verify Git is working as expected:

- 1. Open a terminal
- 2. From within the terminal, run:

git --version

You should get output indicating the version of git installed:

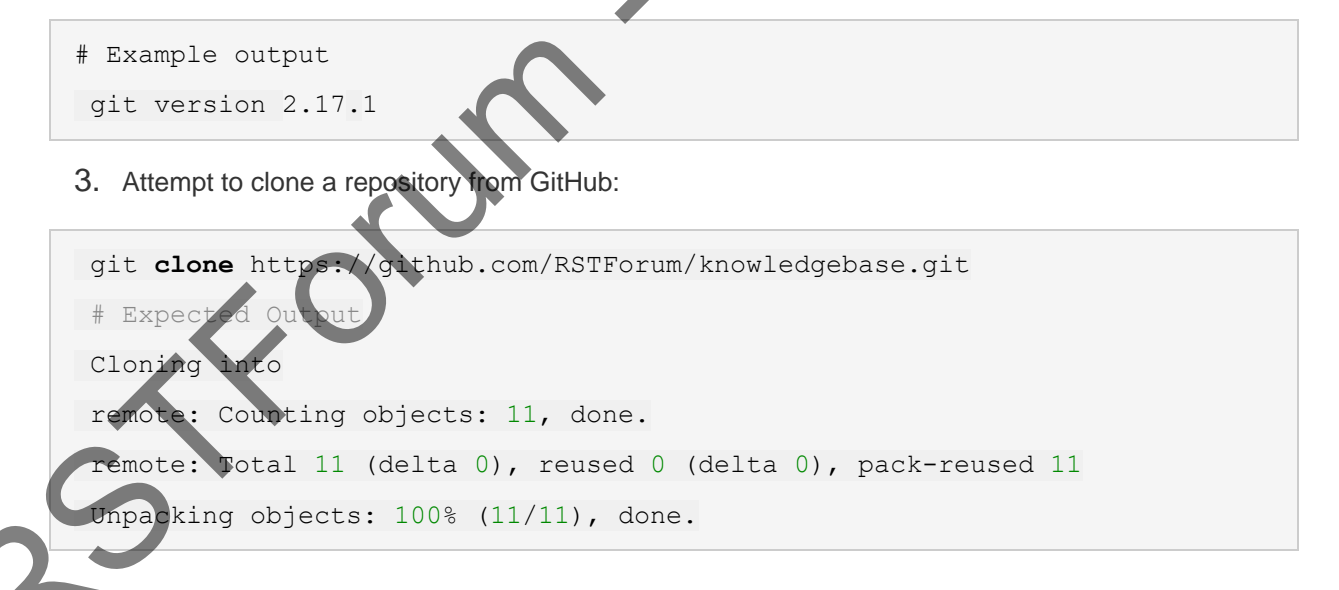

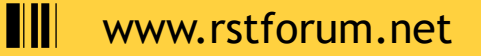

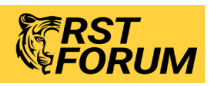

## **Step 3: Python and Node.js**

Python 3 is the recommended version of Python.

Note: Python 2 is no longer supported. As of January 1st, 2020 no new bug reports, fixes, or changes will be made to Python 2. You can read Python 2 instructions in the appendix to this Lab, but it is **not** required or recommended.

#### **Installing Python**

You may already have Python 3 installed. Verify your Python installation by running this command at the terminal prompt:

```
python3
#Expected output
Python 3.6.9 (default, Nov 7 2019, 10:44:02)
[GCC 8.3.0] on linux
Type "help", "copyright", "credits" or "license" for more information.
>>>
```

1. If Python3 is not installed, you can install it:

sudo apt install python3

2. Verify Python3 was correctly installed:

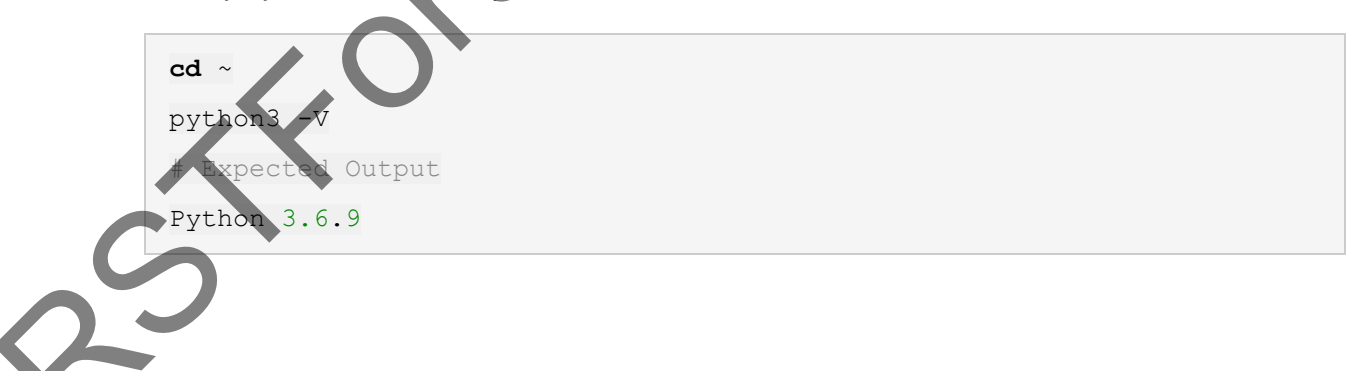

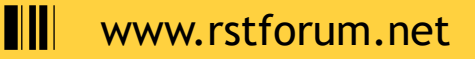

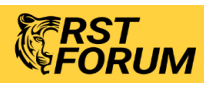

### **Python virtual environments**

Before leaving the Python setup, you need to know how to create a Python virtual environment. <u>Python</u> <u>virtual environments</u> are a method of creating isolated "environments" where specific versions of Python can be installed along with independent sets of libraries and dependencies.

Virtual environment usage is very common and is recommended practice when working in Python, and most DevNet labs encourage you to create and work within virtual environments.

1. First download and install the Python 3 virtual environment package.

sudo apt install python3-virtualenv

2. Create a Python 3 virtual environment using the virtualenv module.

python3 -m venv py3-venv

3. Now "activate" the environment. Look for the name of the virtual environment to be enclosed in parenthesis after activation.

```
source py3-venv/bin/activate
# Expected Output
```

(py3-venv) [timmc@ubuntu ~]\$

4. Now verify that python is now linked to Python 3.

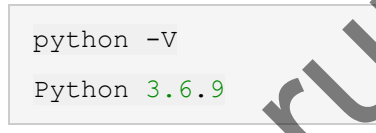

5. Deactivate the virtual environment.

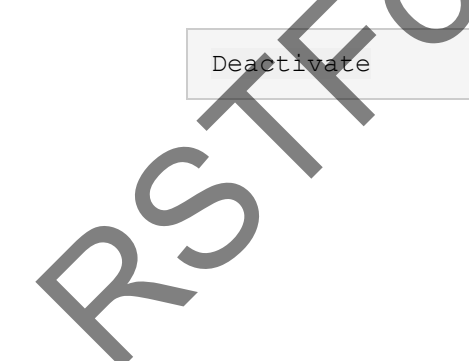

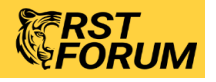

## Step 4: Nodejs

There are two different Node.js options when installing. It's possible to use the distro-stable package with APT, or to branch out and use version-specific versions of Node.js using NVM, the Node Version Manager.

For our lab purposes, the distro-stable version will probably be fine since it is 8.x.

1. Install nodejs

sudo apt install nodejs

2. Install NPM (Node Package Manager)

sudo apt install npm

3. Check the version installed.

```
nodejs -v
#Expected output
v8.10.0
```

# **Step 5: Text editors and IDE**

#### Atom Installation

1. Because Atom only offers install via Debian package in Ubuntu (.deb) we can't use apt to do the install. Luckily, we can use snap installer instead. This should already be installed, but if not we can install it.

sudo apt install snapd

Using snap, installing Atom is, well, a snap:

sudo snap install atom --classic

#### Verification

1. Once the program is finished installing, we can launch it by typing <u>atom</u> from the terminal, or find it under Applications

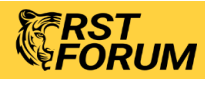

www.rstforum.net

### **Visual Studio Code**

#### Installation

1. VS code can also been installed from the Snap store:

sudo snap install atom --classic

- 2. Open VS Code to display the main interface
- 3. In the upper left, select the **Extensions** view, search for "python" and install the top hit, i.e. the "Python" extension (by Microsoft)

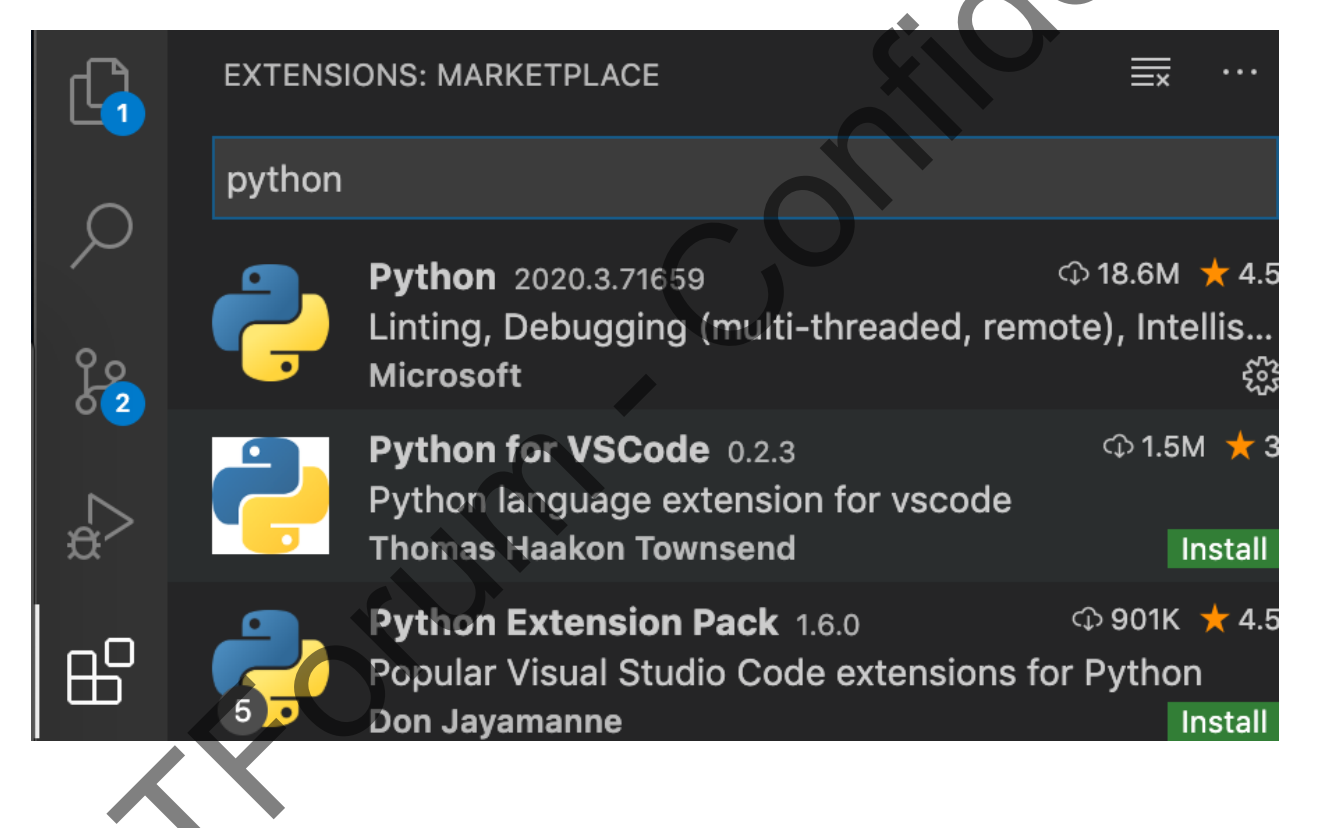

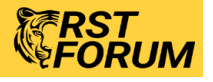

### **Step 6: Development tools and clients**

#### Postman Installation

1. Postman has a complicated install on some distributions, but we can leverage the snap install that we used for Atom to install Postman as well.

sudo snap install postman

2. Now you can activate Postman either from the terminal window by using the postman command, or find it under Applications.

#### Verification

www.rstforum.net

- 1. Once the installation completes, find Postman in the application launcher.
- Postman will open and allow you to sign-up or sign-in. You do NOT need to sign in to use Postman, you can simply click the "Take me straight to the app. I'll create an account another time." link to bypass login.

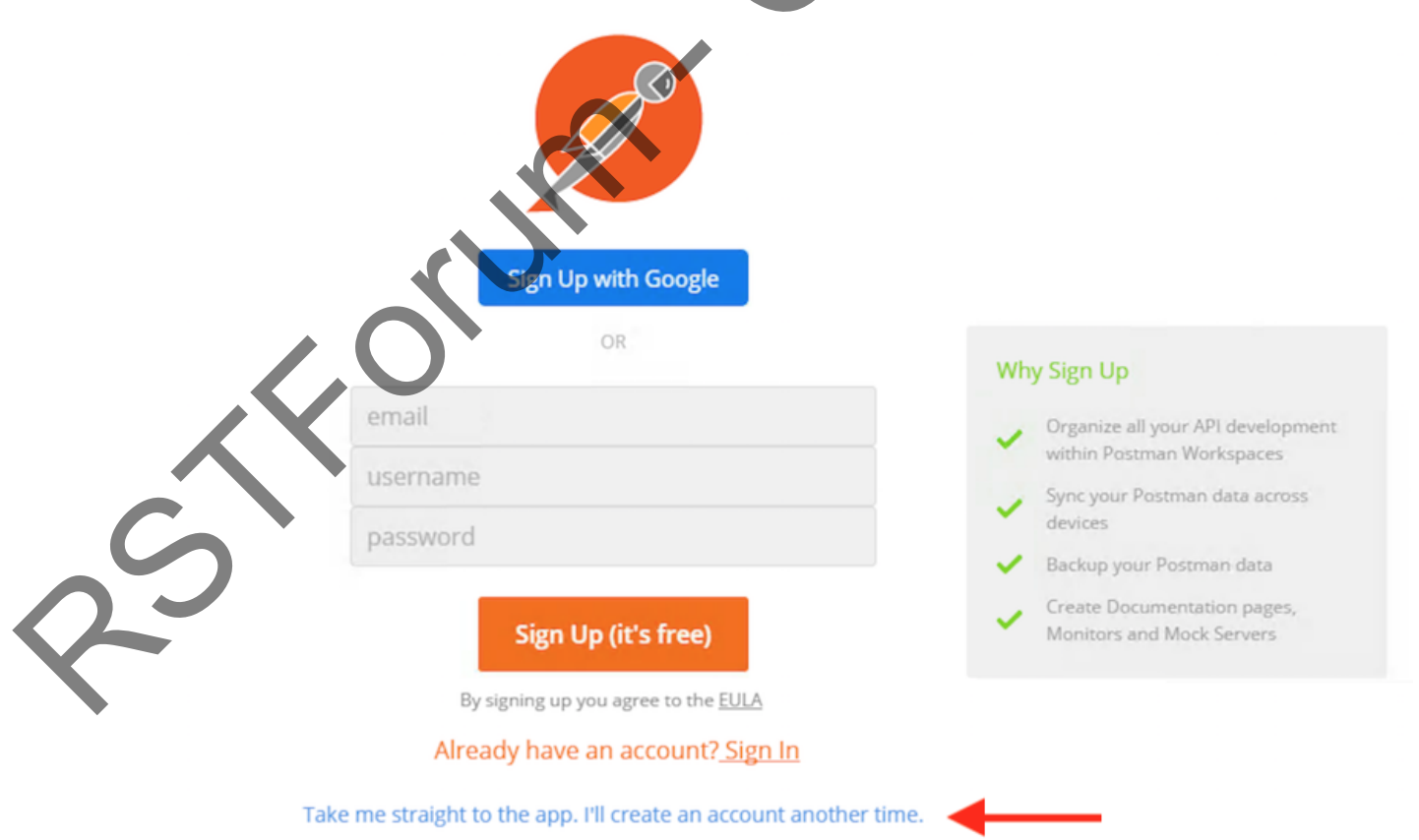

3. Test that you can make REST API calls with Postman with this fun "Dad Joke" API. Enter https://icanhazdadjoke.com/ into the address bar. Click the "Headers" tab and add an entry for Accept with a value of application/json. Then click "Send" and enjoy your joke :-)

| https://icanhazdadjok 🔸 🚥                                                                      |                                                                                                    | No Environment                                                                                                    |
|------------------------------------------------------------------------------------------------|----------------------------------------------------------------------------------------------------|----------------------------------------------------------------------------------------------------|
| GET V https://icanhazdadjoke.com/                                                              |                                                                                                    | Params Send                                                                                                    |
| Authorization Headers (1) Body Pre-re                                                          | equest Script Tests                                                                                                    | X                                                                                                    |
| Кеу                                                                                            | Value                                                                                                    | Description •••• Bulk Ed                                                                                                    |
| Accept                                                                                         | application/json                                                                                                    | 0                                                                                                    |
| New key                                                                                        | Value                                                                                                    | Description                                                                                                    |
| Body Cookies (1) Headers (12) Test R                                                           | Results                                                                                                    | Status: 200 OK Time: 688 ms                                                                                                    |
| Pretty Raw Preview JSON 🗸                                                                      | 5                                                                                                    |                                                                                                    |
| <pre>1 * { 2 "id": "5h399pWLmyd", 3 "joke": "What did the beaver say to 4 "status": 200 </pre> | the tree? It's been vice gnawing you.",                                                                                                    |                                                                                                    |
| 2 J                                                                                            |                                                                                                    |                                                                                                    |
| ngrok                                                                                          |                                                                                                    |                                                                                                    |
| Installation                                                                                   |                                                                                                    |                                                                                                    |
|                                                                                                | •                                                                                                    |                                                                                                    |
| ngrok is another app we can get from the                                                       | handy Snap store:                                                                                                    |                                                                                                    |
| snap install ngrok                                                                             |                                                                                                    |                                                                                                    |
|                                                                                                |                                                                                                    |                                                                                                    |
| Coordo Chromo                                                                                  |                                                                                                    |                                                                                                    |
|                                                                                                |                                                                                                    |                                                                                                    |
| Instanation                                                                                    |                                                                                                    |                                                                                                    |
| Download the .deb Google Chrome insta                                                          | aller from google.com/chrome                                                                                                    |                                                                                                    |
| Install it using apt:                                                                          |                                                                                                    |                                                                                                    |
| bash                                                                                           |                                                                                                    |                                                                                                    |
| Start Google Chrome from the terminal w<br>Applications                                        | rrent_amd64.deb<br>ith the google-chrome-stable C                                                                                                    | command or from                                                                                                    |
| Varification                                                                                   |                                                                                                    |                                                                                                    |
|                                                                                                | https://canhazdadjok + + •••<br>GET / https://canhazdadjoke.com/<br>Authorization Headers (1) Body Pre-re-<br>Key<br>Accept<br>New key<br>Body Cookies (1) Headers (12) Test F<br>Pretty Raw Preview JSON / =<br>1 ( "id": "Sh399pWLmyd",<br>"joke": "What did the beaver say to<br>3 ( "id": "Sh399pWLmyd",<br>"joke": "What did the beaver say to<br>5 ) ( "id": "Sh399pWLmyd",<br>"joke": "What did the beaver say to<br>1 ( "id": "Sh399pWLmyd",<br>"joke": "What did the beaver say to<br>1 ( "id": "Sh399pWLmyd",<br>"joke": "What did the beaver say to<br>2 ( "id": "Sh399pWLmyd",<br>"joke": "What did the beaver say to<br>1 ( "id": "Sh399pWLmyd",<br>"joke": "What did the beaver say to<br>2 ( "status": 200<br>1 ( ) ( ) ( ) ( ) ( ) ( ) ( ) ( ) ( ) ( | Image: Second Second |

To access the Chrome Developer tools:

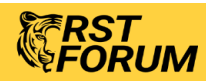

www.rstforum.net

- 1. Open Google Chrome, and click the menu icon ("three dots") to the right of the address bar
- 2. Under **More tools**, click the link for **Developer tools**

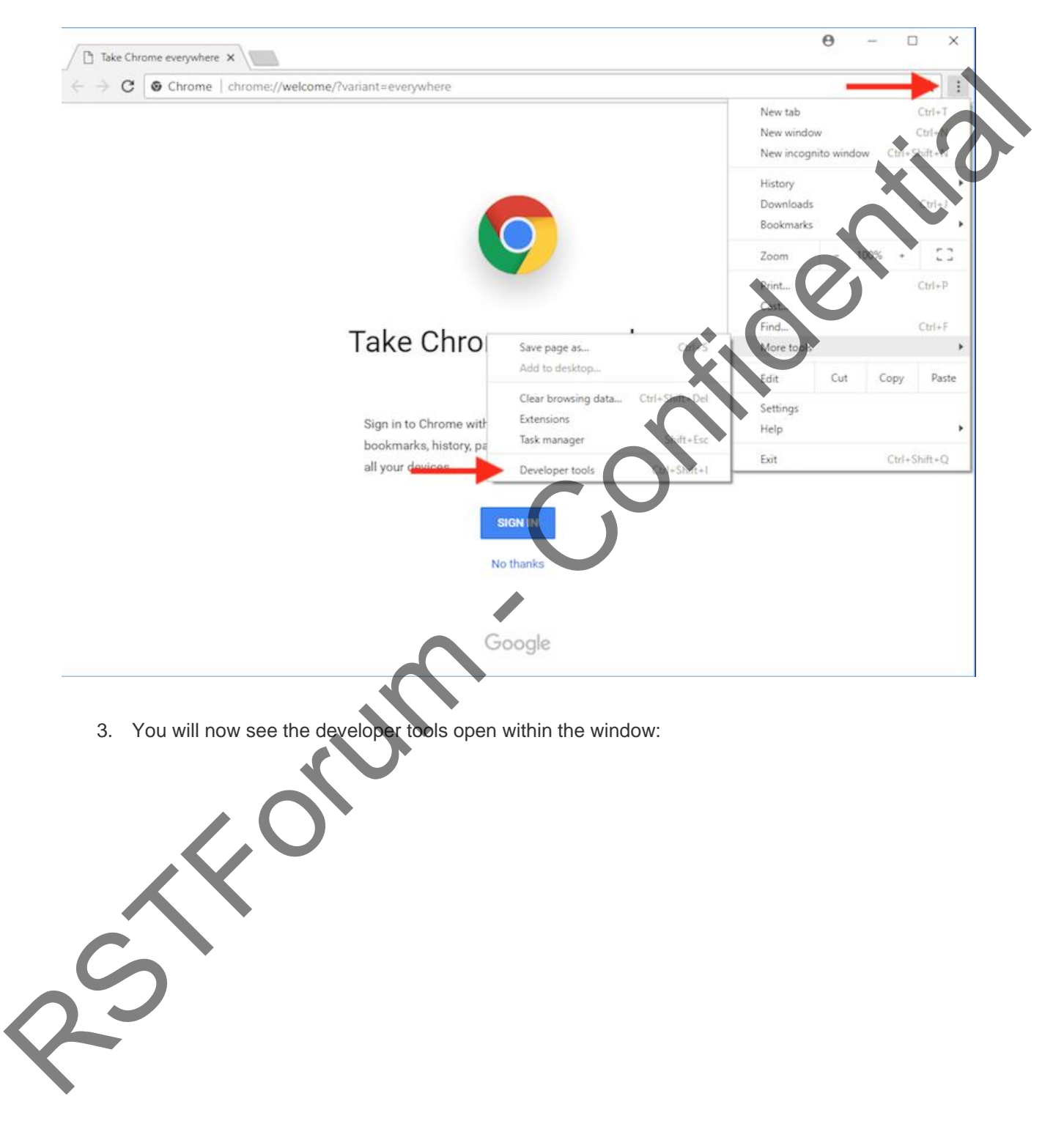

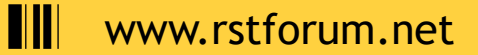

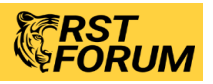

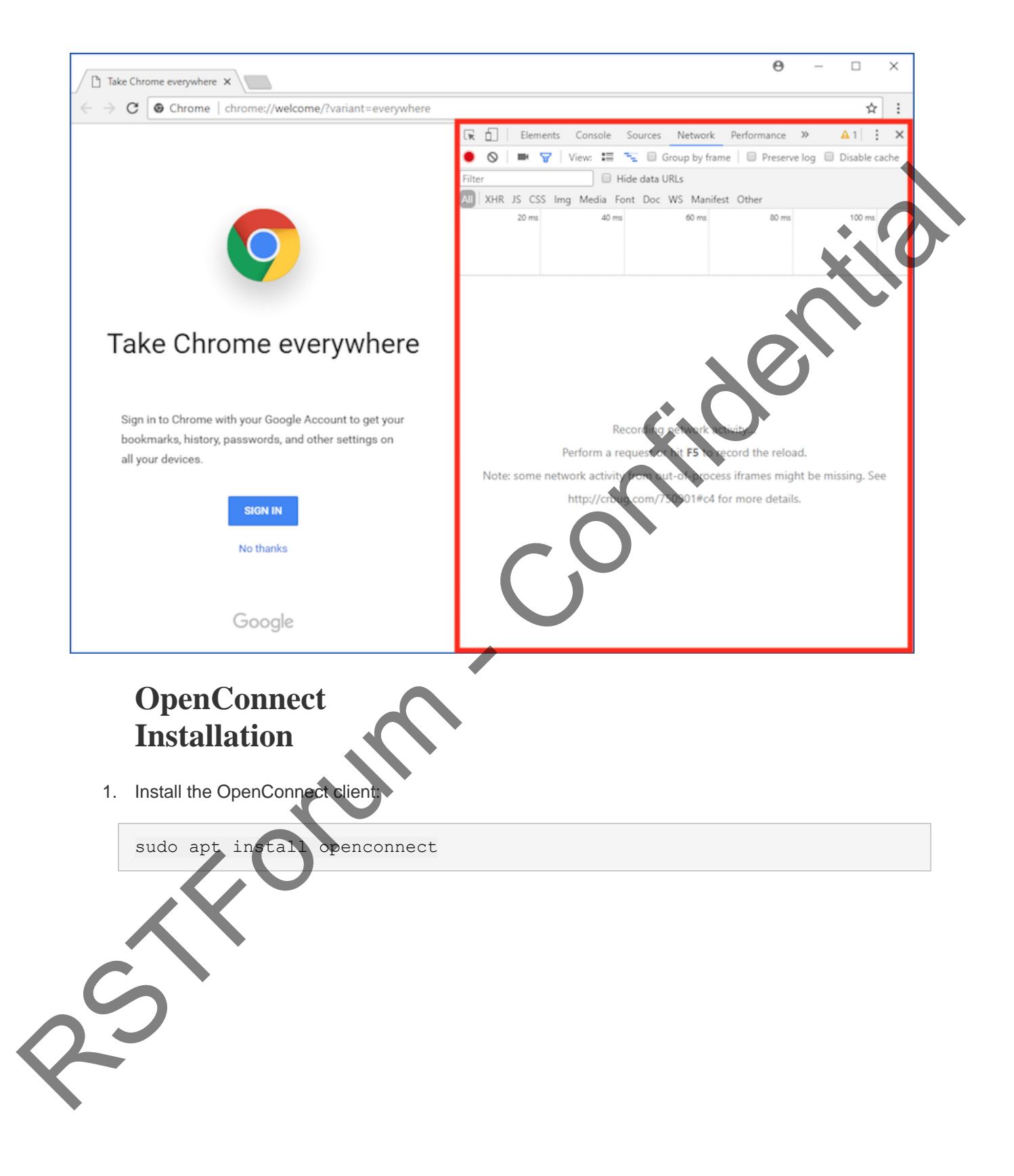

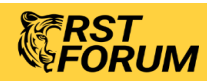